# ADT-TP3860 六轴喷涂机控制系统 用 户 手 册

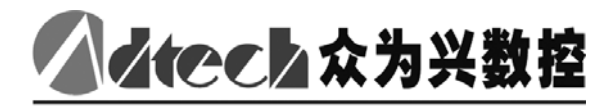

## 版权声明

本手册的所有部分,著作财产权归深圳市众为兴数控技术有 限公司(以下简称众为兴)所有,未经众为兴许可,任何单位或 个人不可任意仿制、拷贝、撰抄或转译。本手册无任何形式的担 保、立场表达或其它暗示。如有本手册或其所提到的产品的信息, 所引起的直接或间接的资料流出,利益损失或事业终止,众为兴 及其所属员工不承担任何责任。除此以外,本手册提到的产品及 其资料仅供参考,内容如有更新,恕不另行通知。

版权所有,不得翻印。

深圳市众为兴数控技术有限公司

## 版本升级说明

| 项目号      | 版本号 | 修改日期       | 说明  |
|----------|-----|------------|-----|
| 20090717 | 1.0 | 2009/07/24 | 第一版 |

备注:版本号中三位数字含义如下

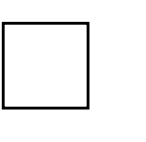

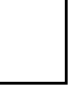

库主版本号

库次版本号

| 保留 | 侟 | 留 |  |
|----|---|---|--|
|----|---|---|--|

备注:

- 深圳市众为兴数控技术有限公司已经对本手册进行了严格仔细的校勘和核对,但我们不能保证本手册完全没有任何错误和 疏落。
- 2、 深圳市众为兴数控技术有限公司致力于不断改进产品功能、提高服务质量,因此保留对本手册中所描述的任何产品和软件程序以及本手册的内容进行更改而不预先另行通知的权利。

目录

| 第一章         | f 系统简介      |    |
|-------------|-------------|----|
| <u> </u>    | 系统功能说明      | 4  |
| <u> </u>    | 外观效果图       | 5  |
| 三,          | 系统配件        | 5  |
| 第二章         | f 外形尺寸与电气连接 | 6  |
| <u> </u>    | 外形尺寸图       | 6  |
| <u> </u>    | 电气连接        | 7  |
| 三,          | 安装注意事项      | 9  |
| 四、          | 试机          | 10 |
| 第三章         | f 操作说明      | 11 |
| <b>—</b> `, | 主控制界面       | 11 |
| <u> </u>    | 教导加工界面      |    |
| 三、          | 系统参数设定说明    | 20 |
| 四、          | 工作参数设定说明    |    |
| 五、          | 加工生产界面说明    |    |
| 六、          | 输入输出诊断说明    |    |
| 第四章         | f 注意事项与保养   | 30 |
| <b>—</b> `, | 注意事项        | 30 |
| <u> </u>    | 维修保养        |    |
|             |             |    |

▲ なって な カ 兴 教 控

## 第一章 系统简介

一、系统功能说明

控制器系统结构图

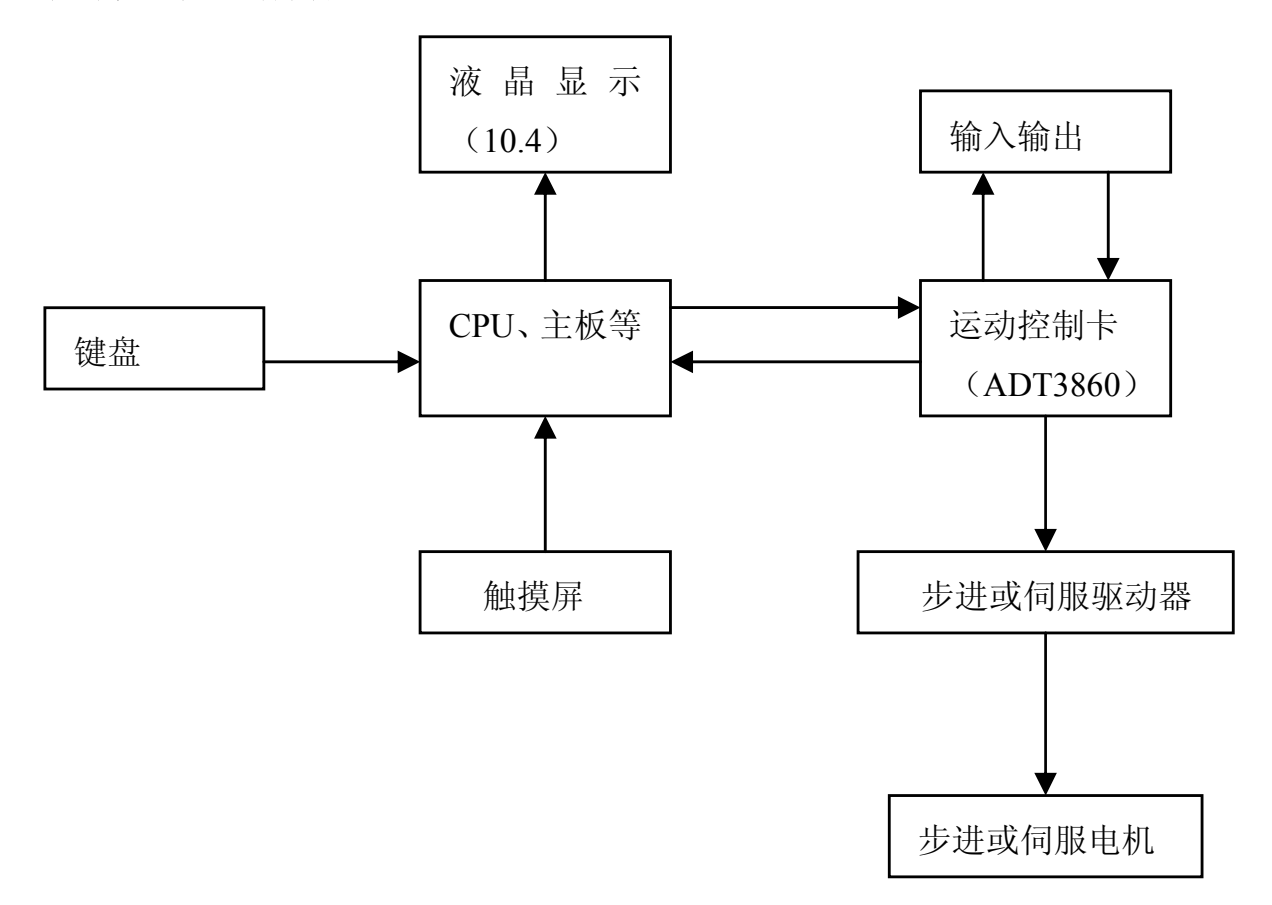

#### 系统说明

- 1、机械坐标系:对于任何一台机床都存在一个绝对的机械坐标系。
   机床由原点开关构成机械坐标系的坐标原点。当按下"原点"按
   钮,机床即回到原点开关处,我们将该点称作原点也叫绝对零点。
- 2、内含 64M Nand FLASH ROM。
- 3、支持 USB1.1 设备接口。
- 4、支持 USB 主机接口(可读取 U 盘)。

5、支持 TCP/IP 网络接口。

6、输入输出检测功能。

7、备手动控制功能,调试方便。

8、该控制系统在运行过程中具备完善的保障机制,保证机器安全;

9、采用中文显示,操作直观、简单、易学,普通工人一学就会。

#### 二、外观效果图

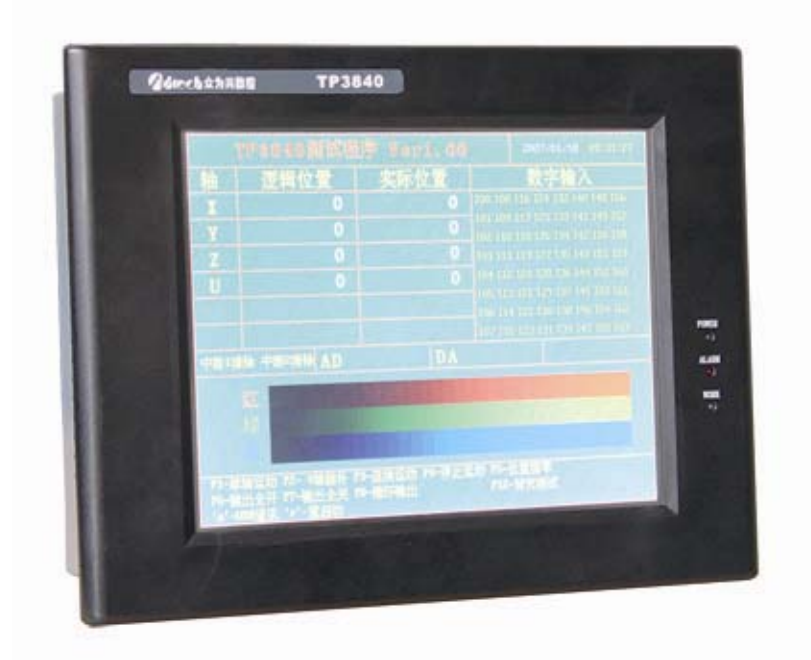

## 三、系统配件

| ADT-TP3 | 3860 控制器: | 1台 |
|---------|-----------|----|
| 说明书     | (含接线图):   | 1份 |
| 其它附     | 件         |    |

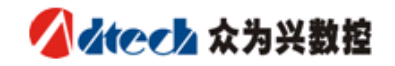

# 第二章 外形尺寸与电气连接

一、外形尺寸图

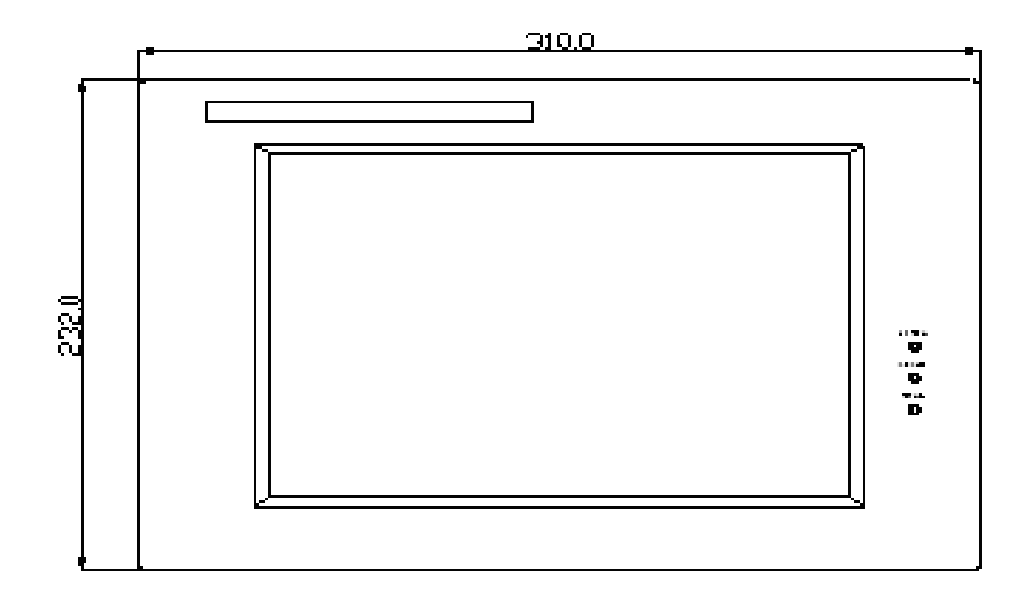

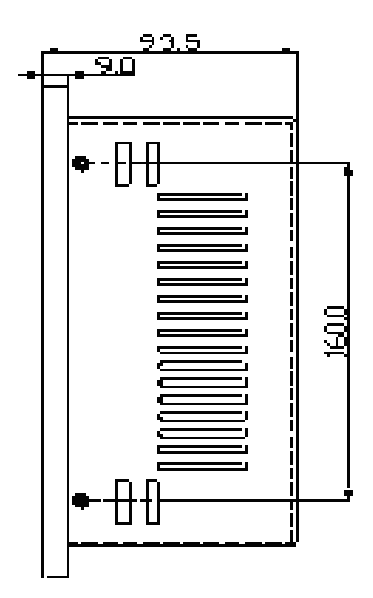

http://www.adtechcn.com

## 二、电气连接

#### 接线端子图

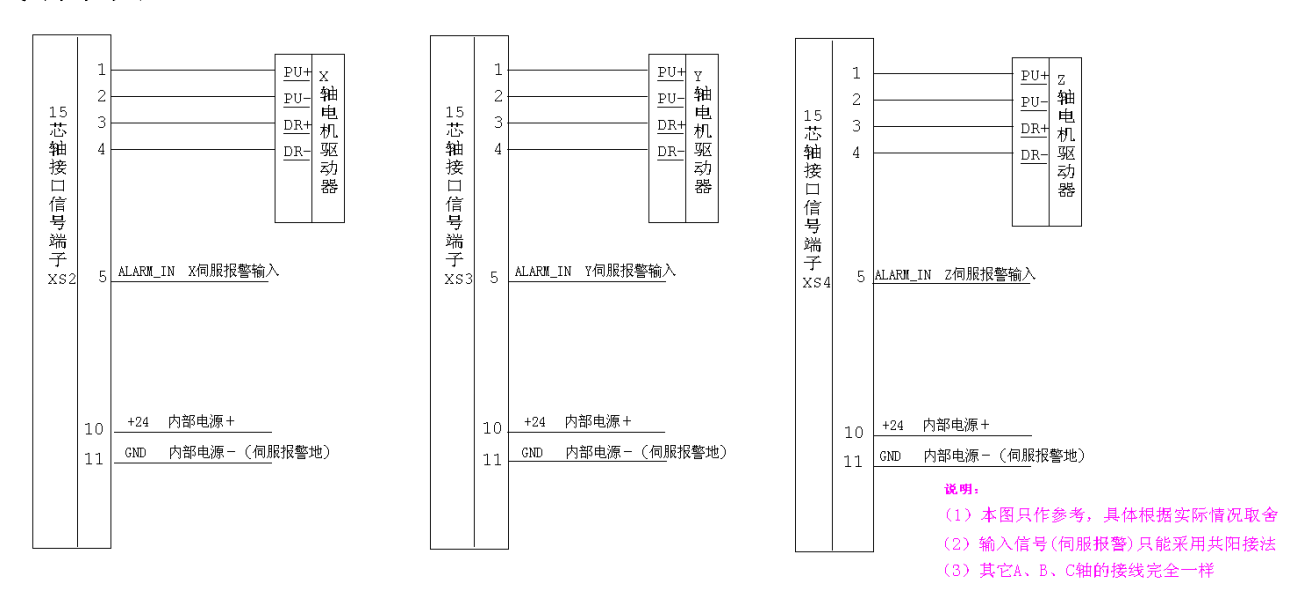

| 客户             | 东莞               | 东莞市启帆机械设备有限公司 |         |     |    |
|----------------|------------------|---------------|---------|-----|----|
| 项目编号           | 20090717         | 项目名和          | ¥ 多釉    | 喷涂机 | 软件 |
| 图名             | TP3860多轴喷涂机系统接线图 |               |         |     |    |
| 制图             | 洪水助              | 日期200         | 9.07.24 | 版本  | A  |
| 深圳市众为兴数控技术有限公司 |                  |               |         |     |    |

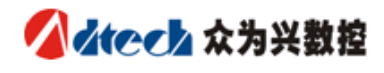

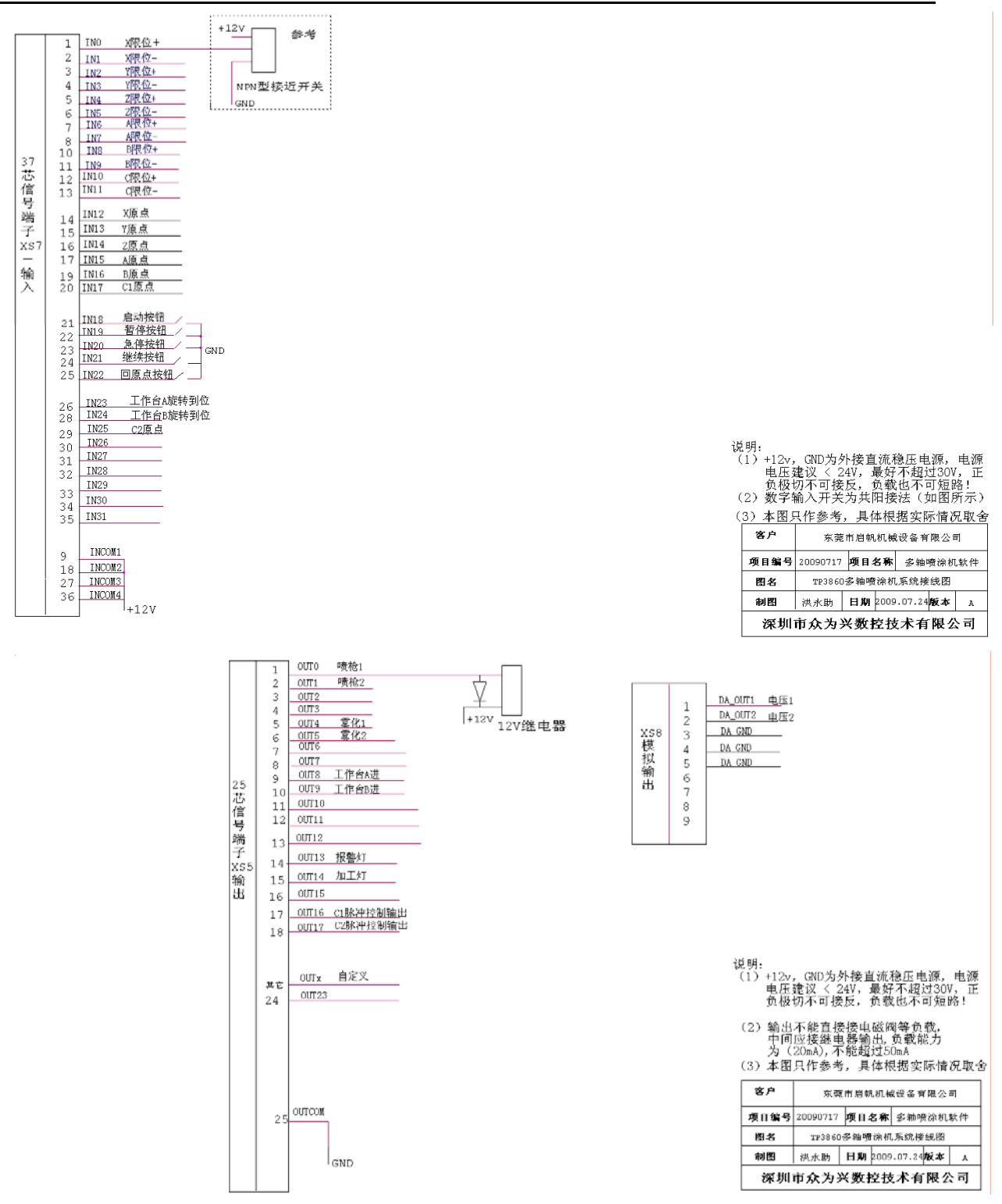

C轴脉冲控制接线说明: C1,C2表脉冲控制输出。

C1,C2 用于控制自转台的两路脉冲的开合,C1 控制 A 工作台伺服,C2 控制 B 工作台伺服。

当 C1,C2 无输出时两路脉冲都为接通状态(常态)。C1 高断 A, C2 高断 B。

ADT-TP3860 六轴喷涂机控制系统

回原和加工过程中当检测到 A 工作台到位信号时,输出 C1 低,输出 C2 高断开 B 工作台脉冲,检测到 B 工作台到位信号时,输出 C1 高,输出 C2 低断开 A 工作台脉冲。

#### 端子说明

- 15 芯端子---为脉冲/编码器接口1
- 37 芯端子---为输入接口
- 25 芯端子---为输出接口

#### 备注:

输入采用共阳极输入,每8个输入公用一个公共端,各种检测信号要求 NPN型。

输出为集电极开路输出,采用共阴极输出,每8个公用一个公共端,如外接 负载为感性负载,如继电器等,电流不超过 20mA 必须接续流二极管。

电源电压建议 < 24V,最好不超过 30V,正负极切不可接反,负载也不可 短路,否则将损坏模块!

#### 电源的接线方式

| 电源 | 要求: | 24VDC |
|----|-----|-------|
| 功  | 耗:  | <30₩  |

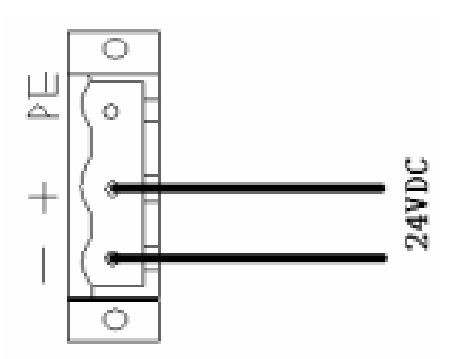

## 三、安装注意事项

1. 控制器的显示为液晶部分,不能敲打或撞击。

http://www.adtechcn.com

- 控制器配有专用安装件,待控制器放入安装板开孔中后,请用安装件锁紧固定住。
- 应安装在无震动或震动小的地方。若无法避免,则应在控制器和 其安装板之间垫一层橡胶防震垫圈,以缓冲震动。
- 4. 安装时须避开高温、潮湿、多尘或有腐蚀性气体的环境。
- 5. 工作温度: 0℃—60℃,储存温度: -20℃—80℃,工作湿度: 20 %—95%,储存湿度: 0%—95%

#### 四、试机

在安装及接线完毕并检查以后,就可以接通电源进行试运行,具体操 作方法如下:

- 1. 通电后将进入主界面。
- 然后按 主界面下"教导"进入教导界面.在"教导界面"中,点击"模式"按钮,模式可以在"教导""编辑"模式之间切换,此时选择"教导"模式,可以进行单个轴的驱动。
- 具体操作: 首先在所要移动的轴对应的数据列上点击一下,然后按← 和 → 键可以进行相应轴的正反驱动。
- 对于各个轴单独驱动可以检测各轴电机是否运动正常,有无正反转,如果异常,则需要检测驱动器,电机,接线端子的相应线路。
- 5. 单轴驱动的速度可以在"系统参数"设置里进行各个轴的设定。

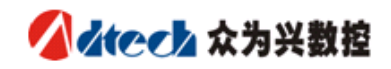

# 第三章 操作说明

一、主控制界面

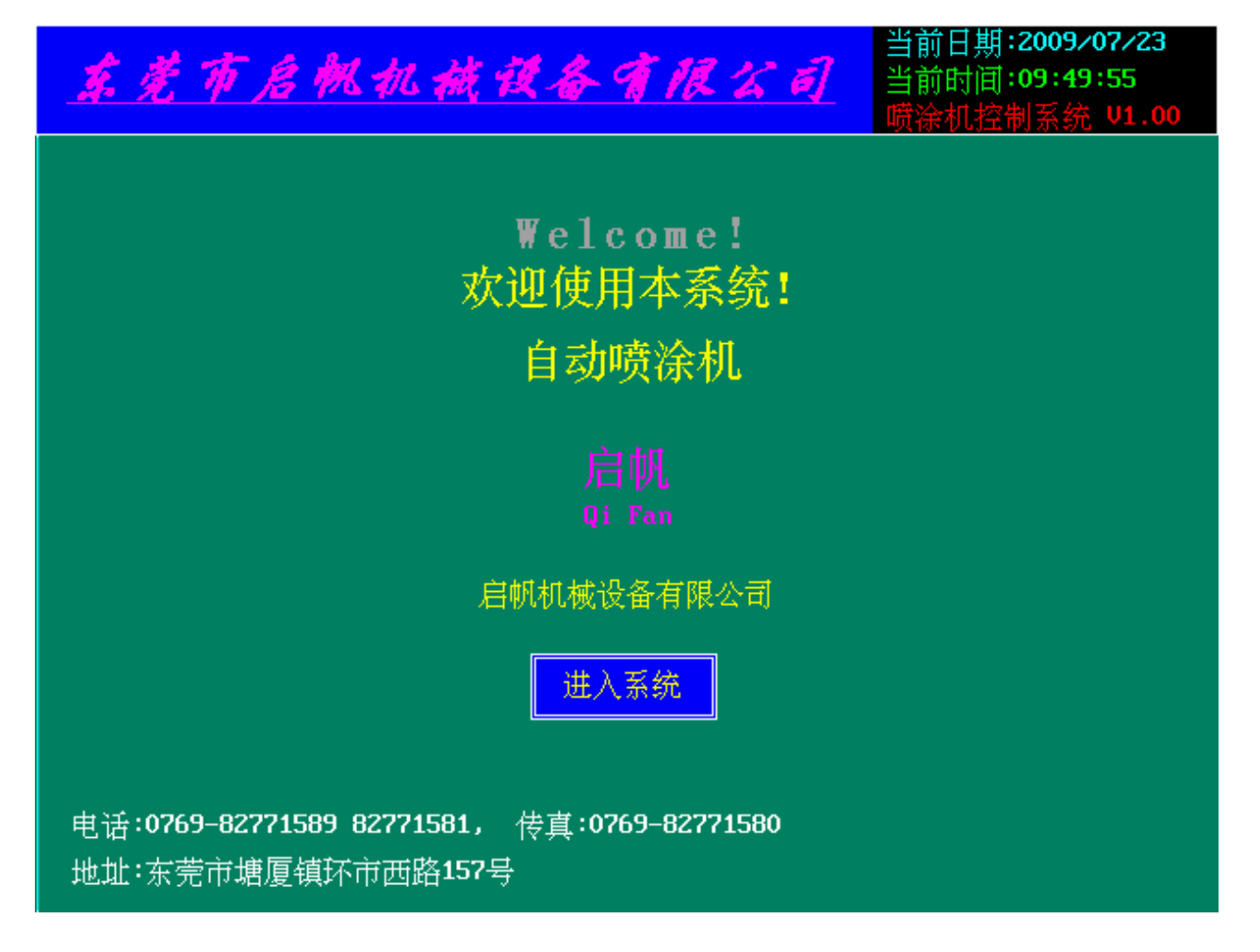

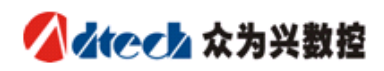

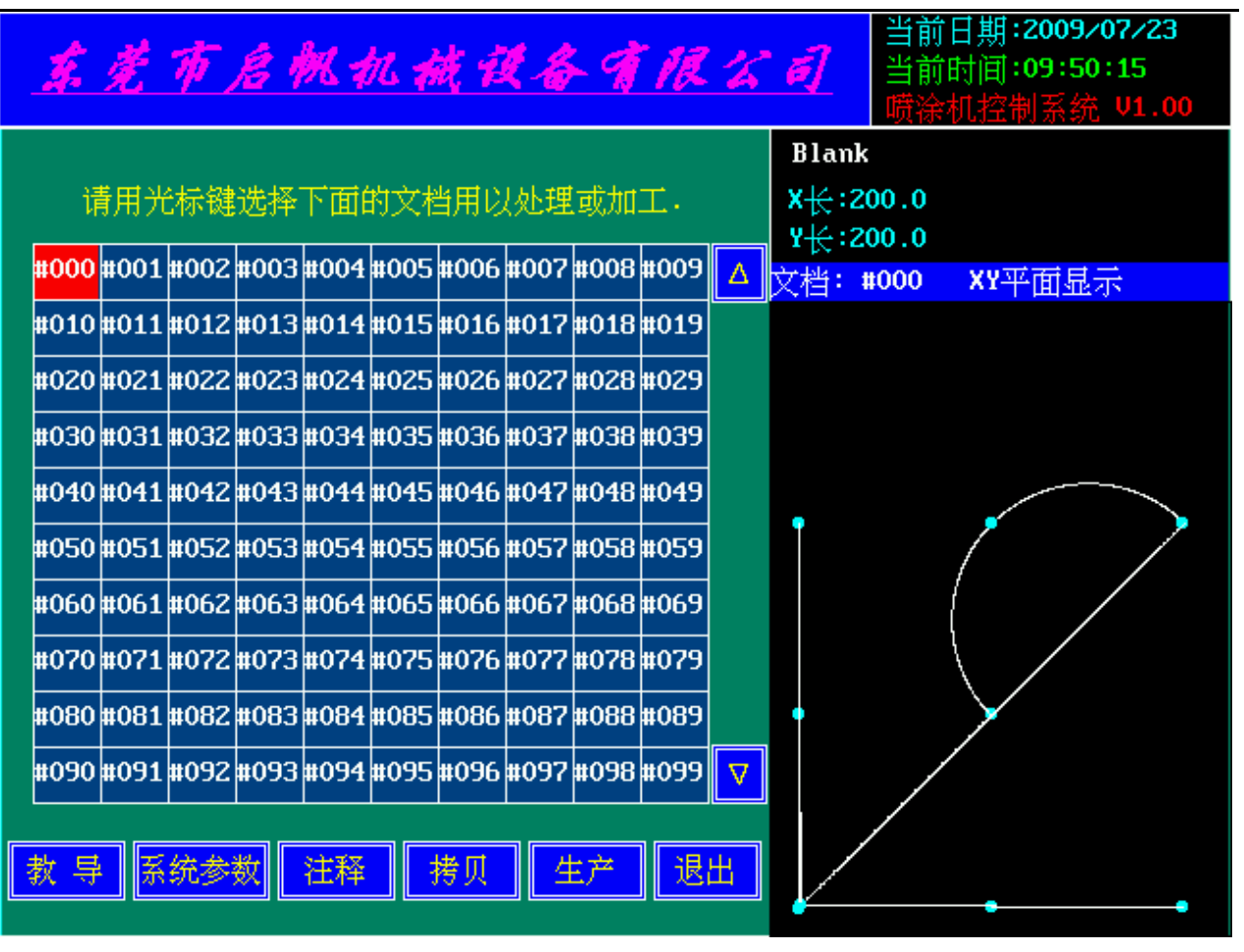

#### 1、文档选取说明:

- 1、启动软件,进入文档选择界面(主界面)。如上图所示。
- 2、选择样本文件时,可以直接点击所要选择的文档或用上下左 右光标键直接选择。选择时,红底白字代表样本文档被选中。 并且,在退出软件时,被选的样本文件会被自动记录,在下 次启动软件时会自动选择。
- 3、图形预览区显示的图形,白色的线代表 XY 工作时行走的路径,绿色的小圆点表示一个工作节点。当 XY 到达该位置时,控制系统会作出一些设定好的输入检测及输出控制。
- 4、当一个样本文件被选择时,如样本文件存在有效数据,图形 会自动被缩放处理,显示在预览区内,同时,工料显示会自 动显示实际有效数据(数据最小点到数据最大点)的长度和 宽度,给用户放料时作一个参考数据,另外还会显示当前文

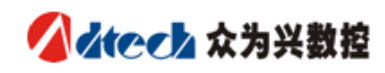

档对应的标识符,以分辨当前文档对应的是那一种型号的工件。

- 5、 当没有数据时,工料区不会显示工料的长度和宽度,图形预 览区会提示没有数据字样。
- 6、通过点击几个闪烁的按钮,可分别进入不同的操作界面,以 便进行教导加工、系统参数设定、加工生产、注释编辑以及 文件拷贝等不同的操作。
- 2、按钮功能说明:

**注释编辑**即是给所加工的文档命名,当所选择的文档中有数 据时可以命名,点击注释编辑按扭,就出现如下图所示软键 盘,点击所需要的字母,最大长度为8,编辑完成后点击"确 认",就可以保存,再按"注释编辑"按扭就可以返回主界 面。

| 0 | 1 | 2 | 3 | 4 | 5 | 6 | 7 | 8  | 9  |
|---|---|---|---|---|---|---|---|----|----|
| a | Ь | C | d | е | f | g | h | i  | j  |
| k | 1 | m | n | o | р | q | r | s  | t  |
| u | U | ω | x | y | z | • | _ | 清除 | 确认 |

文档拷贝:

ADT-TP3860 六轴喷涂机控制系统

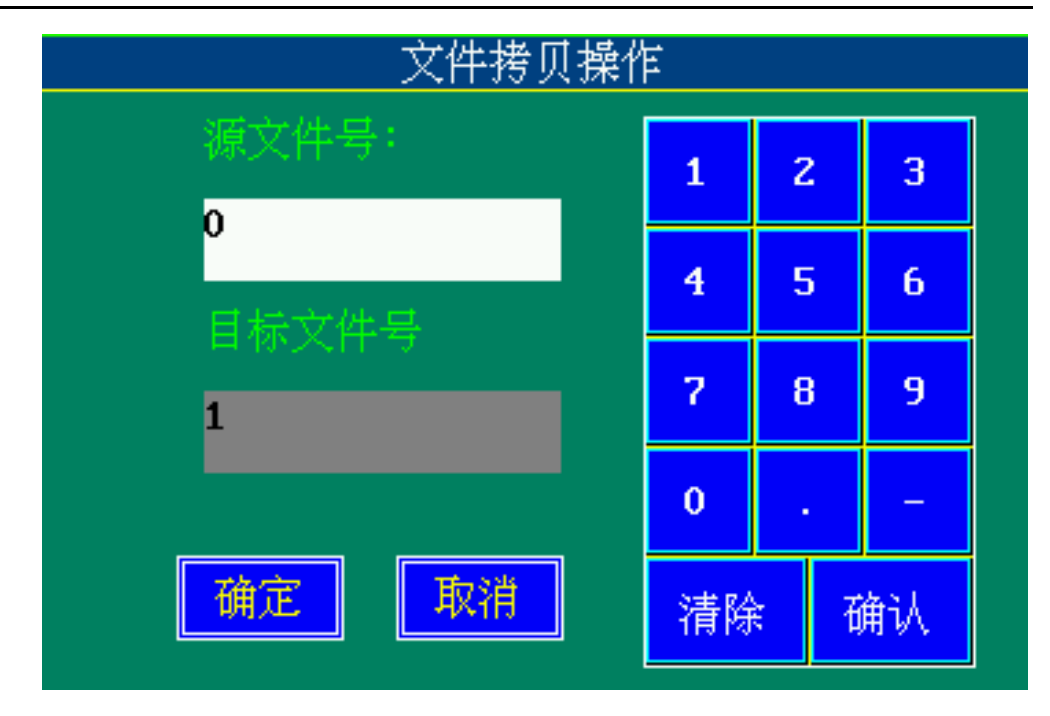

**文档拷贝**即是把某一文档的数据拷贝到另一文档中去,当点击文档拷 贝时会出现如图所示的对话框,此时即可编辑源文件号以及 目标文件号(注意:源文件号以及目标文件号为0~999,即 文档编号),按回车或点击确认键对编辑的文档号进行确认, 确认编辑完成后,按"确定"即可实现拷贝操作,按"取消" 放弃退出。移动上下箭头键或直接点击要编辑的数据位置可 实现对编辑框的选择。

注: 在外接移动 U 盘的情况下"文档拷贝"按键执行 U 盘操作, 若无移动 U 盘则执行文档拷贝功能,对文档管理复用此按 键。

U盘操作:

http://www.adtechcn.com

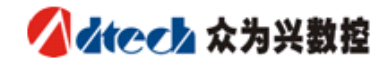

| 当前目录:       | <u>文件目录管理</u><br><u>smc:</u> | 1  | 2   | 3  |
|-------------|------------------------------|----|-----|----|
| ADT<br>PARA | DIR<br>DIR                   | 4  | 5   | 6  |
| PROG        | DIR                          | 7  | 8   | 9  |
|             |                              | 0  |     | -  |
|             |                              | 清陶 | AL. | 确认 |
| 1-切换磁盘      | 盘,2-复制,3-粘贴,4-删除文件           | << |     | >> |

U 盘操作此时可以按'<<'或'>>>'箭头键选择相应文件,按相应 数字键进行相应操作,按"1"可以进行磁盘切换,如果系统插有移动 U 盘,可以对移动 U 盘进行操作(移动 U 盘目录显示为 usb:),按"2" 对选择的文件或目录进行复制操作,按"3"粘贴刚才选择复制的文件 或目录按"4"可以删除选择的文件,在系统提示"Y/N"时按"确认" 确认操作,按其余数字键则取消该操作。按"清除"键则退出移动 U 盘 操作状态。

注意: 在使用移动 U 盘操作时移动 U 盘必须格式化为 FAT 格式, 否则文件读取可能会不正常。

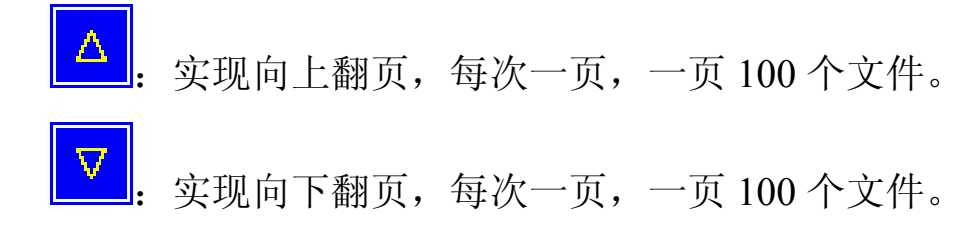

## 二、教导加工界面

| 行号                  | 指令         | ×X                       | Y                | Z        | Ĥ    | В          | С            | 速比                | 加速度  | 电压            | 1<br>电压 | 2 枪1 | . 枪 <b>2</b> |
|---------------------|------------|--------------------------|------------------|----------|------|------------|--------------|-------------------|------|---------------|---------|------|--------------|
| 0001                | S          | 50.0                     | 50.0             | 50.0     | 50.0 | 50.0       | 50.0         | 0.00              | 50.0 | 0.0           | 0.0     | 0    | 0            |
| 0002                | R          | 100.0                    | 0.0              | 100.0    | 0.0  | 0.0        | 0.0          | 0.00              | 0.0  | 0.0           | 0.0     | 0    | 0            |
| 0003                | M          | 100.0                    | 0.0              | 200.0    | 0.0  | 0.0        | 0.0          | 0.00              | 0.0  | 0.0           | 0.0     | 0    | 0            |
| 0004                | M          | 200.0                    | 0.0              | 200.0    | 0.0  | 0.0        | 0.0          | 0.00              | 0.0  | 0.0           | 0.0     | 0    | 0            |
| 0005                | M          | 1.0                      | 1.0              | 0.0      | 0.0  | 0.0        | 0.0          | 0.00              | 0.0  | 0.0           | 0.0     | 0    | 0            |
| 0006                | Ĥ          | 100.0                    | 100.0            | 0.0      | 0.0  | 0.0        | 0.0          | 0.00              | 0.0  | 0.0           | 0.0     | 0    | 0            |
| 0007                | M          | 100.0                    | 200.0            | 0.0      | 0.0  | 0.0        | 0.0          | 0.00              | 0.0  | 0.0           | 0.0     | 0    | 0            |
| 8000                | M          | 200.0                    | 200.0            | 0.0      | 0.0  | 0.0        | 0.0          | 0.00              | 0.0  | 0.0           | 0.0     | 0    | 0            |
| 0009                | M          | 1.0                      | 1.0              | 0.0      | 0.0  | 0.0        | 0.0          | 0.00              | 0.0  | 0.0           | 0.0     | 0    | 0            |
| 0010                | С          | 0.0                      | 100.0            | 100.0    | 0.0  | 0.0        | 0.0          | 0.00              | 0.0  | 0.0           | 0.0     | 0    | 0            |
| 0011                | M          | 0.0                      | 100.0            | 200.0    | 0.0  | 0.0        | 0.0          | 0.00              | 0.0  | 0.0           | 0.0     | 0    | 0            |
| 0012                | M          | 0.0                      | 200.0            | 200.0    | 0.0  | 0.0        | 0.0          | 0.00              | 0.0  | 0.0           | 0.0     | 0    | 0            |
| X:0.<br>40±±±       | 00         | Y:0.                     | 00<br>क्रिके • 0 | Z:0.00   | A:   | 0.00<br>t. | B:0.0        | )) (<br>· · · · · | 12   |               | 1       | 2    | 3            |
| <sub>細祖</sub><br>讯息 | ·侯八<br>、C轩 | , <sub>当即</sub><br>h伺服报警 | "व乎·••<br>。<br>[ | <u> </u> | ्रत  | <u> </u>   |              | sex X ·           |      |               | 4       | 5    | 6            |
| 操作                  | 乍          | 模式                       | 参数               | 校准       | £ 复  | 〔制         | 保存           | 加工                | . 停. | lĿ            | 7       | 8    | 9            |
| 插                   | λ          | 修改                       | 删除               | 全册       | 清:   | 报警         | 上页           |                   | 下    | त्र           | 0       | •    | -            |
| 退                   | Н          | 诊断                       | 原点               | 多轴       | ŧ 単  | 步          | $\leftarrow$ | $\bigcirc$        |      | $\Rightarrow$ | 清除      | đ    | 角认           |

#### 1、各按钮功能之说明:

- 参数:按下此按钮则会出现工作参数设定画面,可以进行各种加工参数的设定操作,具体请参看后边的参数设定说明。
- 2、诊断按钮:按下此按钮调出诊断画面(见稍后的说明),进行输入输出诊断测试。此功能可以用来检测电器接线是否正确。
- 3、保存按钮: 按下此按钮对当前文档进行保存,以防止数据的丢失,在退出教导界面时亦会有是否保存的提示。
- 4、 退出按钮(ESC)按下此按钮将退出教导加工界面,此时会有是 否保存文档的提示。如图所示

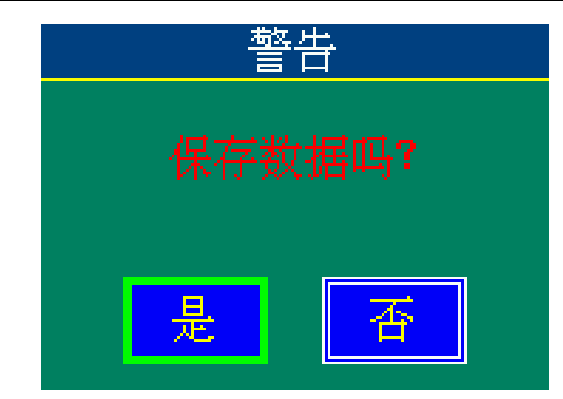

- 5、 上页, 下页按钮: 对当前表格的数据实现上下翻页的操作。
- 6、 复制按钮 (教导): 在教导模式下,把当前各轴的位置值追加到 列表中的末尾,在复制模式下,把当前行数据复制并且插入下行。
- 7、插入按钮: 在当前行数据之后插入一组数据,插入的内容为当前坐标的内容,插入数据的速度,加速度均与当前行的速度加速度相同。
- 8、修改按钮:用当前坐标的内容修改当前行的数据。如果当前数据 点需要修改,则手动移动各轴到适当位置,按此按钮就可以修改 数据,或者在"自动"模式下手动输入数据。
- 9、 删除按钮: 删除当前行的数据。
- 10、 全删: 删除当前文档的全部数据。
- 11、 多轴:按下此按钮,会在"多轴""单轴"之间切换,方便确定 各个轴的相关参数。
- 12、 原点按钮:在"单轴"模式下,按下此按钮,则对应轴单独回原 点,在"多轴"模式下,则机器所有运动轴同时开始运行寻找原 点位置,到达原点位置后自动停止运动,在驱动过程中按下"停 止"按钮可停止当前驱动。
- 13、模式按钮:此按钮为状态转换按钮,进入系统的初始模式为编辑 模式,点击此按钮一次状态转换一次变为教导模式,再点击一次 又返回编辑模式。
- 14、 停止按钮: 在有任何驱动时按下此按钮都可停止当前驱动。
- 15、单步按钮('s') 单步加工移动,单步加工移动各轴,系统会自

动顺序向下移动,同时会指示当前单步运行的是那一行,单步移 动到最后一行后再按单步按钮则系统自动移动到第一行的数据位 置处。

16、 校准按钮, 根据当前行的数据移动各轴到目标位置, 看目标位置 与实际位置是否相同以便修改。

17、加工按钮:进入加工界面。

18、上下左右箭头按钮(对应键盘上的上下左右箭头键)可实现对当前编辑框的上下左右移动,左右还可以左右翻页。另外,在手动模式下左右箭头按钮可实现对各个轴的正反驱动。

19、"1","2","3","4","5","6","7","8","9","0",".", "-"为数字以及符号编辑按钮,可实现数字、小数点以及负号的输入。

20、清除按钮:清除当前编辑框中的数据。

21、确认:对当前编辑框中的数据进行确认。

22、清除报警:清除异常情况下的报警输出。

23, 手动按钮: 按此按钮进入如下画面:

| 返回                    | 喷枪1 | 喷枪2 | 送料A | 送料B |  |
|-----------------------|-----|-----|-----|-----|--|
| A 按喷枪 1,切换喷枪 1 打开与关闭。 |     |     |     | ""  |  |

B 按喷枪 2, 切换喷枪 2 打开与关闭。

- C工作台A 表示工件台A旋转到加工位置。
- D工作台 B 表示工件台 B 旋转到加工位置。
- 2、参数指令说明:

| 指令字母 | 说明                                 |
|------|------------------------------------|
|      | S、M、A、L、N、E/标志S:本行设定加工速度,本行X值为速度,  |
| 指令   | 加速度列为加速度值设定。标志 M: 本行为加工坐标数据(直线),   |
|      | 标志 A: 本行为圆弧起始位置数据。标志 L: 本行为循环加工起始位 |

http://www.adtechcn.com

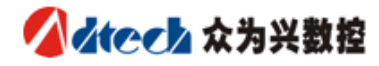

| 置,该行加速度列可设定循环次数,X,Y,Z,A,B,C列可设定每次循环    |
|----------------------------------------|
| 相对轴的偏移量。标志 N:本行为循环加工结束位置标志(L和N是        |
| 一一对应的,可两层嵌套使用)。 标志 E:加工数据结束标志。         |
| 第一运动轴的坐标(单位:毫米)                        |
| 第二运动轴的坐标(单位:毫米)                        |
| 第三运动轴的坐标(单位:毫米)                        |
| 第四运动轴的坐标(单位:度)                         |
| 第五运动轴的坐标(单位:度)                         |
| 第六运动轴的坐标(单位:度)                         |
| 设定当前行加工的速度比例(相对于指令 S 设定的速度)约定在 A、      |
| M指令那行有效,数值为0时表示倍率为1。                   |
| 设定加工运行时的加速度,约定在 S 指令那行有效               |
| 到当前点后输出的电压1的值。                         |
| 到当前点后输出的电压2的值。                         |
| 枪1是否打开,设定数值为1、0、-1,1表示打开,-1表示关闭,0      |
| 表示保持上次状态不变                             |
| 枪 2 是否打开,设定数值为 1、0、一1,1 表示打开,一1 表示关闭,0 |
| 表示保持上次状态不变                             |
|                                        |

注意:

A 输出控制是在此行坐标走完才进行操作的,并不是在走到此行坐标 过程中就开始起作用。

#### 3、界面说明:

1. 绝对坐标:显示 X、Y、Z、A、B、C 绝对坐标位置

2. 加工数量:显示已经加工的加工数量(以模具为单位)

4、正常教导数据的步骤:

1、选择新的文档,进入教导画面。

2、点击"原点"按钮, 使机器的各轴回到机械原点位置。

3、在手动模式下移动各轴,对于各个运动轴,可以用教导界面中的左右 箭头手动移动,当到位后,可以按"教导","插入"或"修改"按钮将当 前坐标的数据填充到表格中。

4、完成教导后,按"保存"按钮对已经教导以及编辑的数据进行保存。 当然退出教导界面时还会有是否保存的提示,但在此时保存一次可确保万 无一失。

5、在全部数据教导完成后,可进入自动模式下通过按"单步"按钮来检 查各个位置的正确性。

对表格数据的编辑:确认当前为自动模式,以保证编辑的有效性用上下左 右箭头按钮移动白色光带到想要编辑的编辑框中(或直接点击要进行编辑 的编辑框)直接输入数据即可,如图所示:

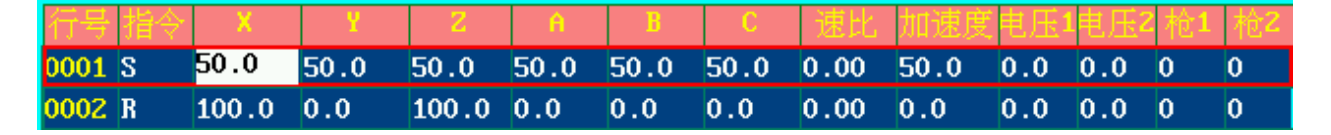

注意:在编辑完成后须按"确认"按钮以保证当前编辑的有效性,否则当前编辑无效。

#### 三、系统参数设定说明

 1、在主界面下选择系统参数按钮通过密码验证(默认密码为 123)后进 入系统参数设定界面,如图所示:

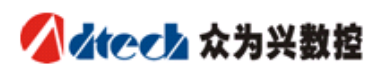

| 东莞市启                  | 当前日期<br>当前时间<br>喷涂机招      | ]:2009<br>]:09:5<br>[制系统 | )/07/2<br>51:18<br>充 V1 | 23<br>.00          |     |    |  |  |
|-----------------------|---------------------------|--------------------------|-------------------------|--------------------|-----|----|--|--|
|                       | 系统参数设定                    |                          |                         |                    |     |    |  |  |
| X轴脉冲: 7200            | X归零方向:0                   | X归零速度: <mark>90.0</mark> | 📃 运行加速                  | <mark>恵度</mark> 30 | .0  |    |  |  |
| Y轴脉冲: 7200            | Y归零方向:0                   | Y归零速度: <mark>90.0</mark> | 系统密码                    | ц: <b>**</b>       | ×   |    |  |  |
| Z轴脉冲: 7200            | Z归零方向:0                   | Z归零速度: <mark>90.0</mark> | 教导密码 教导密码               | ц: *               |     |    |  |  |
| A轴脉冲: 7200            | A归零方向:0                   | A归零速度: <mark>90.0</mark> | 手摇速                     | 史:3                |     |    |  |  |
| B轴脉冲: 7200            | B归零方向:0                   | B归零速度: <mark>90.0</mark> |                         | ×: 15              | 0.0 |    |  |  |
| C轴脉冲: 7200            | C归零方向:0                   | C归零速度: <mark>90.0</mark> |                         |                    |     |    |  |  |
| X运行方向:0               | X轴螺间距: <mark>360.0</mark> | 备用: 200.0                | D                       |                    |     |    |  |  |
| Y运行方向:0               | Y轴螺间距: <mark>360.0</mark> | 备用: 200.0                | 0                       | 1                  | 2   | 3  |  |  |
| Z运行方向: <mark>0</mark> | 2轴螺间距: <mark>360.0</mark> | 备用: 200.0                | D                       | 4                  | 5   | 6  |  |  |
| A运行方向:0               | A轴螺间距:360.0               | 备用: 200.0                | 0                       | 7                  | 8   | 9  |  |  |
| B运行方向:0               | B轴螺间距:360.0               | 最大速度: <mark>5000</mark>  | .0                      |                    |     |    |  |  |
| C运行方向:0               | C轴螺间距:360.0               | 起始速度: 10.0               |                         | 0                  | •   | -  |  |  |
| 确定                    | 取消 升级程序                   | 备份参数 恢                   | 复参数                     | 清除                 | 话   | 角认 |  |  |

| 名称           | 含义          | 名称          | 含义           |
|--------------|-------------|-------------|--------------|
| V た山 H之 V山   | X 轴电机移动转一圈所 | V 左山 Hシ ソ山  | Y 轴电机转一圈所需要的 |
| ▲ 扫加小子中      | 需要的脉冲数      | 1 把加八件      | 脉冲数。         |
| 7 枯田 玉 2 2 1 | Z 轴电机转一圈所需要 | A 左由 H之 27日 | A 轴电机转一圈所需要的 |
| ∠ 细脉/中       | 的脉冲数        | A 把加入中      | 脉冲数。         |
| 卫标时动力        | B 轴电机转一圈所需要 | 0 た山田シン山    | C 轴电机转一圈所需要的 |
| B 细脉/中       | 的脉冲数        | し、抽加小中      | 脉冲数          |
| v 运行车向       | 确定加工时X轴的移动  | v 运行主向      | 确定加工时Y轴的移动方  |
| A 运行力问       | 方向,设定值为1或0  | I 运行力问      | 问。           |
| Z运行方向        | 确定加工时Z轴的移动  | A运行方向       | 确定加工时A轴的移动方  |
|              | 方向          |             | 问。           |

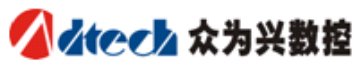

| B运行方向                  | 确定加工时B轴的移动<br>方向                                                 | C 运行方向 | 确定加工时C轴的移动方<br>向                                                              |
|------------------------|------------------------------------------------------------------|--------|-------------------------------------------------------------------------------|
| X 归零方向                 | X轴回原点的运行方向                                                       | Y归零方向  | Y轴回原点的运行方向                                                                    |
| Z 归零方向                 | Z 归零方向 Z 轴回原点的运行方向                                               |        | A轴回原点的运行方向                                                                    |
| B 归零方向                 | B 轴回原点的运行方向                                                      | C 归零方向 | C 轴回原点的运行方向                                                                   |
| X螺间距                   | X 轴电机转一圈,工作<br>台移动的距离                                            | Y螺间距   | Y 轴电机转一圈,工作台<br>移动的距离                                                         |
| Z 螺间距                  | Z 轴电机转一圈,工作<br>台移动的距离                                            | A螺间距   | A 轴电机转一圈,工作台<br>移动的距离                                                         |
| B 螺间距                  | B 轴电机转一圈,工作<br>台移动的距离                                            | C螺间距   | C 轴电机转一圈,工作台<br>移动的距离                                                         |
| X 归零速度                 | 机器回到原点时的X轴<br>运行速度                                               | Y归零速度  | 机器回到原点时的Y轴运<br>行速度                                                            |
| Z 归零速度                 | 机器回到原点时的Z轴<br>运行速度                                               | A 归零速度 | 机器回到原点时的A轴运<br>行速度                                                            |
| B 归零速度 机器回到原点时的B轴 运行速度 |                                                                  | C 归零速度 | 机器回到原点时的C轴运<br>行速度                                                            |
| 备用                     | 备用.                                                              | 备用     | 备用                                                                            |
| 备用                     | 备用                                                               | 备用     | 备用                                                                            |
| 运行起始速度                 | 加工时速度曲线的起<br>始速度,如果此速度高<br>于运行速度,则实际加<br>工运行时按运行速度<br>来运行,不会有加减速 | 运行加速度  | 加工时速度曲线的加速<br>度,单位为mm/s <sup>2</sup> ,此值越<br>大对应的加速时间越短。<br>此加速度在非加工过程<br>中有效 |
| 系统密码                   | 设定修改权限密码,此<br>密码只能进入系统参                                          | 教导密码   | 设定操作权限密码此密<br>码只能进入教导界面。                                                      |

ADT-TP3860 六轴喷涂机控制系统

|      | 数界面        |      |                 |
|------|------------|------|-----------------|
| 手摇速度 | 设定手摇轮的反应速  | 手摇比率 | 设定手摇教导时的速度      |
|      | 度,此数值较大时会产 |      | 变化比率,值太小三档速     |
|      | 生手摇操作停止的滞  |      | 度没什么不同,即三档速     |
|      | 后现象(即手摇轮停止 |      | 度不明显, 值太大, 三档   |
|      | 转动,运动轴还在继续 |      | 的速度都变得很慢。一般     |
|      | 转),太小时可能会使 |      | 为 150-200 请不要轻易 |
|      | 在慢速旋转手摇轮时  |      | 更改。             |
|      | 抖动现象,一般为3左 |      |                 |
|      | 右,请不要轻易更改。 |      |                 |

按钮说明

1、"1", "2", "3", "4", "5", "6", "7", "8", "9", "0", ".", "-"

为数字以及符号编辑按钮,可实现数字、小数点以及负号的输入。

- 2、清除按钮 清除当前编辑框中的数据
- 3、确认 对当前编辑框中的数据进行确认
- 4、确定 对当前参数的修改进行保存并退出参数设定界面
- 5、取消 放弃当前修改并退出参数设定界面。
- 6、升级程序 更新应用程序
- 7、备份参数 系统保留
- 8、恢复参数 系统保留

注意:此参数设定界面的数据不要轻易更改,必须要是专一的维护人员才可以修改, 否则可能会出现一些意想不到的后果。对于权限密码的设定,不能设定为相同的数值, 否则可能不能进入系统参数设定界面。

## 四、工作参数设定说明

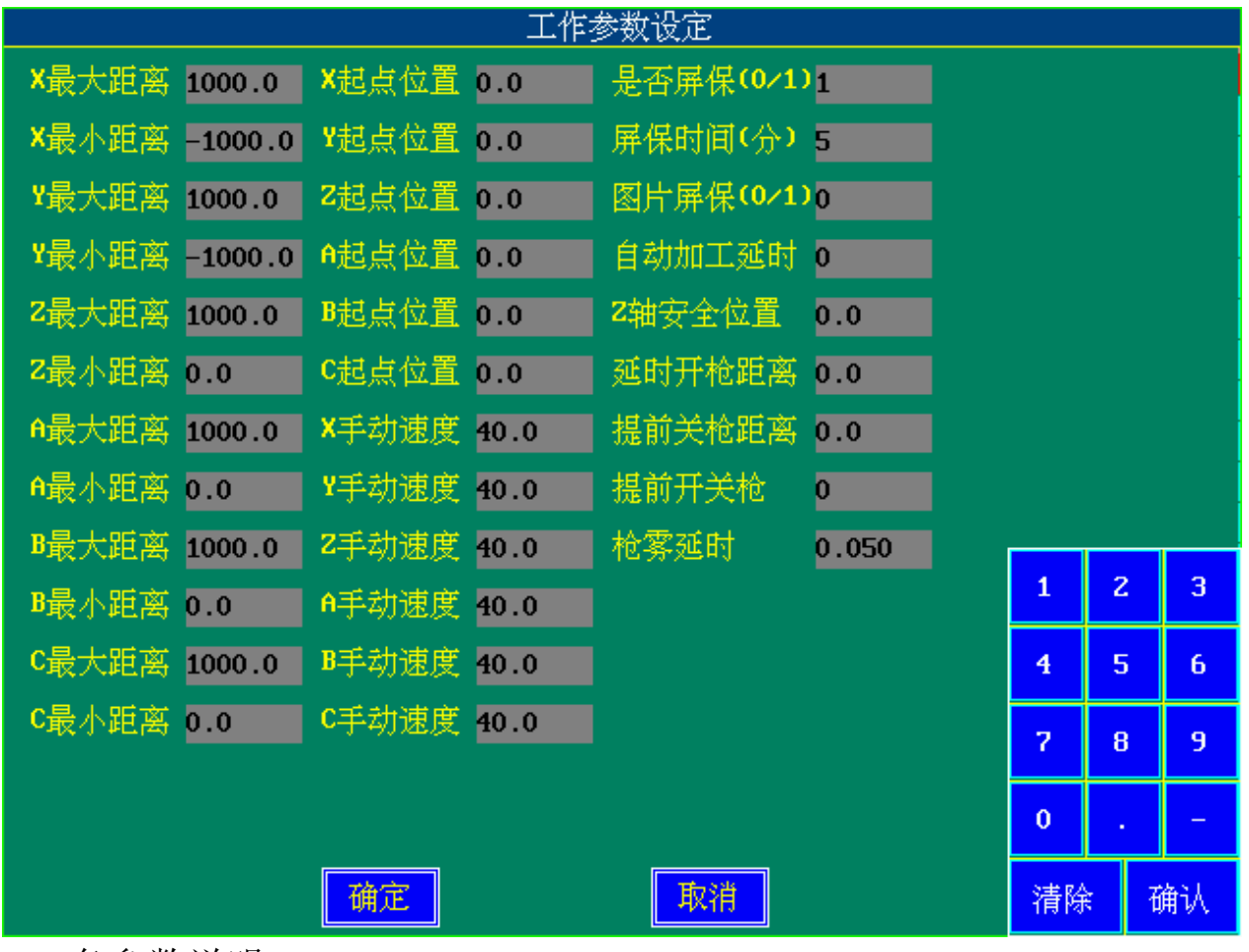

各参数说明:

| 1,  | X最大距离:  | 适用于软件限位,   | 设定 X 方向最大值。   |
|-----|---------|------------|---------------|
| 2,  | X最小距离:  | 适用于软件限位,   | 设定 X 方向最小值。   |
| 3、  | Y最大距离:  | 适用于软件限位,   | 设定Y方向最大值。     |
| 4、  | Y 最小距离: | 适用于软件限位,   | 设定Y方向最小值。     |
| 5,  | Z最大距离:  | 适用于软件限位,   | 设定 Z 方向最大值。   |
| 6,  | Z最小距离:  | 适用于软件限位,   | 设定 Z 方向最小值。   |
| 7、  | A最大距离:  | 适用于软件限位,   | 设定 A 方向最大值。   |
| 8,  | A 最小距离: | 适用于软件限位,   | 设定 A 方向最小值。   |
| 9、  | B最大距离:  | 适用于软件限位,   | 设定 B 方向最大值。   |
| 10, | B 最小距离  | : 适用于软件限位: | ,设定 B 方向最小值。  |
| 11, | C 最大距离  | : 适用于软件限位  | , 设定 C 方向最大值。 |

- 12、 C 最小距离:适用于软件限位,设定 C 方向最小值。
- 13、 X 轴起点: X 轴相对于原点的偏移位置, 根据实际情况设定, 是表示一个加工流程完成后, X 轴停在的地方。
- 14、Y 轴起点:Y 轴相对于原点的偏移位置,根据实际情况设定, 是表示一个加工流程完成后,Y 轴停在的地方。
- 15、 Z 轴起点: Z 轴相对于原点的偏移位置,根据实际情况设定, 是表示一个加工流程完成后,Z 轴停在的地方。
- 16、 A 轴起点: A 轴相对于原点的偏移位置, 根据实际情况设定, 是表示一个加工流程完成后, A 轴停在的地方。
- 17、 B 轴起点: B 轴相对于原点的偏移位置, 根据实际情况设定, 是表示一个加工流程完成后, B 轴停在的地方。
- 18、 C 轴起点: C 轴相对于原点的偏移位置, 根据实际情况设定, 是表示一个加工流程完成后, C 轴停在的地方。
- 19、 X 手动速度: 在手动状态下按左右键单独移动 X 轴的速度
- 20、 Y 手动速度: 在手动状态下按左右键单独移动 Y 轴的速度
- 21、 Z 手动速度: 在手动状态下按左右键单独移动 Z 轴的速度
- 22、 A 手动速度: 在手动状态下按左右键单独移动 A 轴的速度
- 23、 B 手动速度: 在手动状态下按左右键单独移动 B 轴的速度
- 24、 C 手动速度: 在手动状态下按左右键单独移动 C 轴的速度
- 25、 是否屏保 (0/1): 是否选择屏幕保护,0 不选择屏保,1 选择屏保。
- 26、屏保时间(分):加工多长时间后进入屏幕保护,时间单位: 分。图片屏保(0/1):是否选择图片屏保,0不选择图片屏保, 1选择图片屏保。具体图片可根据需要选择,(图片格式为: 680x480,真彩 24 位 BMP 格式,图片名称为:start.bmp,放置 控制器 U 盘的/para 文件夹里)。
- 27、 自动加工延时, 单位为秒。
- 28、 延时开枪距离: 延时开枪的距离。
- 29、 提前关枪距离: 提前关枪的距离。
- 30、 提前开关枪: 是否延时开枪, 提前关枪. 1为是0为否。

31、枪雾延时:开关枪和雾气之间的时间差。

## 五、加工生产界面说明

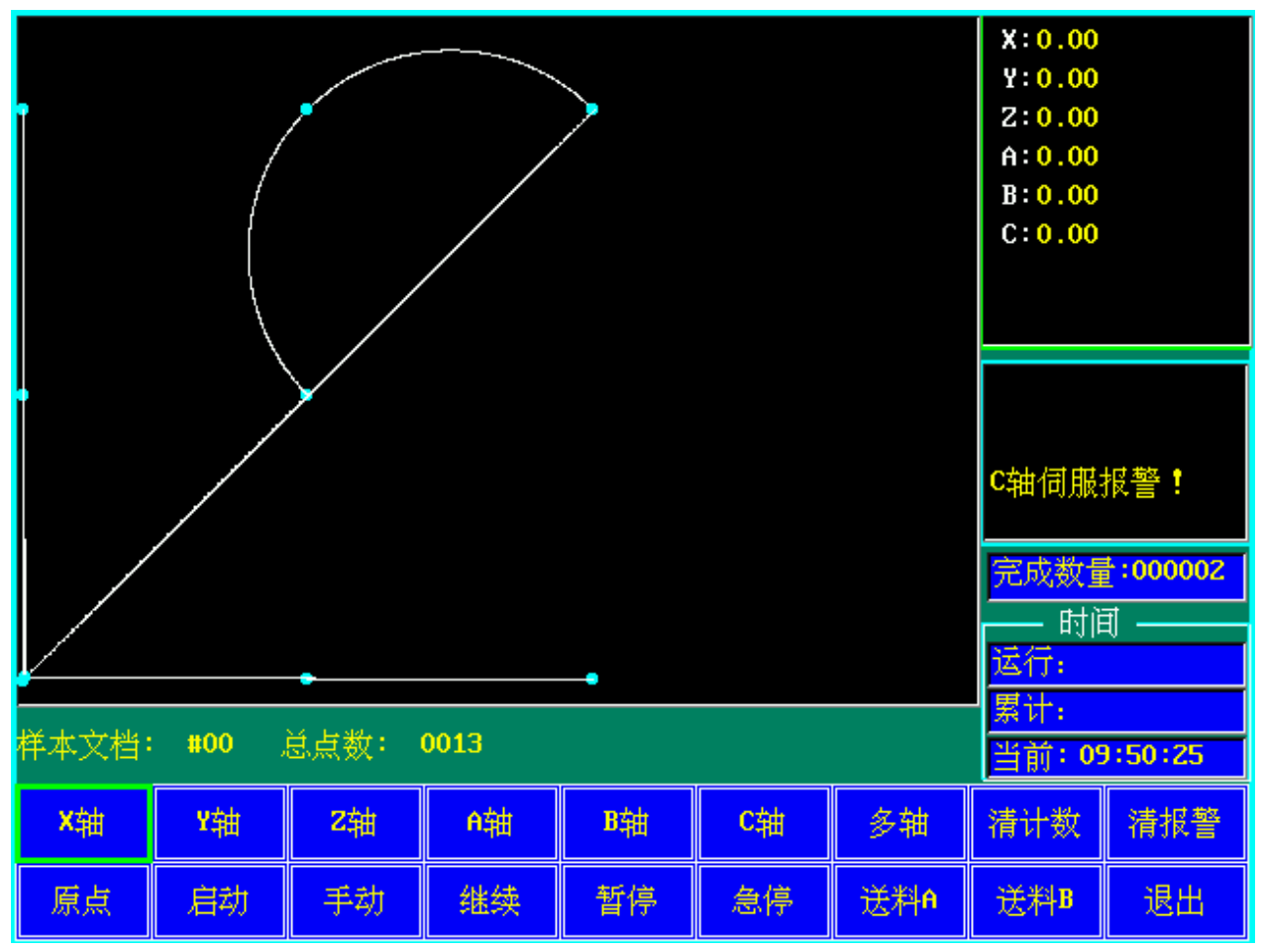

按钮的说明

- 1、X轴,Y轴等是选择相应的轴,与原点按钮和多轴按钮配合使用。
- 2、多轴:按此键切换多轴还是单轴,与原点和各轴配合使用。
- 3、清计数:完成数量计数的清除。
- 4、清报警:清除报警系统保持。
- 5、原点:按此键执行回原点操作,如果选择多轴,是多轴同时回原点 选择单轴和相应的轴,那就是相应的轴回原点。
- 6、启动:启动加工。
- 7、手动:切换手动/自动模式,在手动模式下,一个工作台上的工件喷涂 完后,要按继续后才可以切换工作台再次喷涂,在自动模式下可以自 动切换工作台继续喷涂。

ADT-TP3860 六轴喷涂机控制系统

- 8、继续:加工过程中,如果为手动模式下,在一个工作台上的工件喷涂 完后,按继续,可切换工作台重新开始喷涂。在手动停止(正 常停止)后按继续可执行断点加工。
- 9、 暂停:暂停加工.近继续可执行断点加工。
- 10、 急停:停止加工:停止所有的轴,关闭所有的输出。
- 11、 送料 A: A 工作台进行加工区域。
- 12、 送料 B: B 工作台进行加工区域。

其他按扭功能同教导界面下相同按扭功能,各按钮之间有些存在联锁和互锁 功能,操作时有相应的提示,这考虑当操作员不小心误操作时,系统作出相 应的保护和提示信息。

# 六、输入输出诊断说明

|   | 输入信号检修测试     |              |              |      |      |      |                |      |  |
|---|--------------|--------------|--------------|------|------|------|----------------|------|--|
| Г | ── 输入信号 ──── |              |              |      |      |      |                |      |  |
|   | <b>×</b> 正限位 | B负限位         | 启动           | IN27 | B伺服  | IN45 | IN54           | 手轮Z轴 |  |
|   | <b>×</b> 负限位 | C正限位         | 暂停           | IN28 | C伺服  | IN46 | IN55           | 手轮角轴 |  |
|   | Y正限位         | C负限位         | 急停           | IN29 | IN38 | IN47 | 手轮A相           | 手轮B轴 |  |
|   | Y负限位         | X原点          | 继续           | IN30 | IN39 | IN48 | 手轮B相           | 手轮C轴 |  |
|   | Z正限位         | Y原点          | 回原点          | IN31 | IN40 | IN49 | 低速档            | 教导   |  |
|   | <b>2</b> 负限位 | Z原点          | 工作台6到        | ×伺服  | IN41 | IN50 | 中速档            |      |  |
|   | A正限位         | A原点          | 工作台B到        | Y伺服  | IN42 | IN51 | 高速档            |      |  |
|   | A负限位         | B原点          | <b>C2</b> 原点 | Z伺服  | IN43 | IN52 | 手轮 <b>×</b> 轴  |      |  |
|   | B正限位         | <b>C1</b> 原点 | IN26         | A伺服  | IN44 | IN53 | 手轮Y轴           |      |  |
|   |              |              |              |      |      | 退    | <mark>Ц</mark> |      |  |

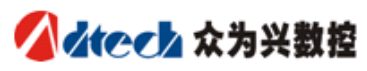

|   | <b>输出/编码器检修测试</b> |                                          |       |         |       |     |            |       |              |      |                |               |
|---|-------------------|------------------------------------------|-------|---------|-------|-----|------------|-------|--------------|------|----------------|---------------|
|   | 喷枪1               | □ <sup>,</sup><br>喷枪2                    | OUT2  | OUT3    | 雾化1   | 雾   | ł <b>z</b> | OUT6  | OUT          | 7    | A进             |               |
|   | B进                | OUT10                                    | OUT11 | 0UT12   | 报警灯   | 工加  | 熌          | 0UT15 | <b>C1</b> 脉} | 中出   | C2脉冲出          |               |
|   | 0UT18             | 0UT19                                    | 0UT20 | 0UT21   | OUT22 | OUT | 23         | 0UT24 | OUT          | 25   | 0UT26          |               |
|   | 0UT27             | 0UT28                                    | 0UT29 | 0UT30   | 0UT31 |     |            |       |              |      |                |               |
| Γ | — 编码器<br>X轴编码     | 器测试 ──────────────────────────────────── |       |         |       |     |            |       |              |      |                |               |
|   | 0                 |                                          | 0     |         | 0     |     |            | 0     |              | ŧ    | L压 <b>2</b> 测试 |               |
|   | B轴编布              | 5器                                       | C轴编码  | 署 手轮编码器 |       | 器   | 备用         |       | 1            | 立置清零 |                |               |
|   | 0                 |                                          | 0     | 0       |       |     |            | 0     |              |      |                | <u>ש</u><br>1 |
| L |                   |                                          |       |         |       |     |            |       |              |      | 退出             |               |

1、检查输入信号时,人为地在外部给予高低变化的电平,然后查看相应 的端口有无发生红绿颜色变化,若有,则说明正常,反之,则需要检查开 关的质量或线路的连接。

2、检查输出信号时,直接点击相应的输出端口,然后测量端口或端口外 接的连线,看电阻有无变化(上电,则看电压值)。若有变化则正常,反 之,请检查连接情况。

3、要检查相应编码器输入值,先点击相应编码器显示框(默认为手轮编码器),再使编码器输出脉冲,但值有无变化。

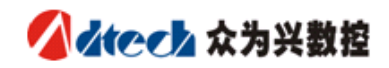

## 第四章 注意事项与保养

#### 一、注意事项

#### 安全方面的注意事项:

- 1. 未经允许,请勿擅自打开机壳。
- 2. 控制器长时间不用时,请切断电源。
- 3. 特别注意不要让粉尘,铁粉进入控制器。
- 4. 搬运时要小心轻放,注意不要别造成控制器的破损。

#### 正确使用的注意事项:

错误的使用方法会导致不正常的运转,最坏的情况甚至会损坏控制器,所以请遵照下列注意事项正确的使用控制器。

- 输出继电器若使用非固态继电器,则须在继电器线圈上并联续流 二极管。检查所接电源是否符合要求,杜绝将控制器烧坏。
- 控制器的寿命与环境温度有很大关系,若加工现场温度过高,请 安装散热风扇。控制器允许工作的环境温度范围在 0℃-60℃之 间。
- 3. 避免在高温、潮湿、多尘或有腐蚀性气体的环境中使用。
- 4. 在震动强烈的地方,应加橡胶防震垫进行缓冲。
- 5. 控制器电源为 24VDC。
- 6. 输出电路电压不建议加 24VDC,可选择 12VDC。

#### 二、维修保养

#### 保养和检查时注意的事项

- 1. 要首先断开主回路的电源再进行控制器的维修保养。
- 2. 操作者要自己确认电源已经断开,防止产生意外。

#### 开机时需要注意的事项

- 上电前,检查线路是否正确连接,并注意强弱电在布线时的相互影响 (不详请参考控制盒的电路图)。
- 查看驱动器的电流是否过大或过小,细分设定是否正确
- 查看马达与对应的运动轴是否正确

■ 检查输入输出线路的对应关系

■ 检查控制盒的电源开关是否断开

#### 检查项目与周期

在一般的使用条件下(环境条件:日平均 30℃,负载率 80%,运行 率每天 12 小时),请按如下项目进行日常检查和定期检查。

|      |    | • | 确认环境温度、温度、尘埃异物 |
|------|----|---|----------------|
| 日常检查 | 日常 | • | 有无异常震动、声音      |
|      |    | • | 通风孔有无被纱线等塞住    |

#### 三、常见故障解决方法

● 运动轴 XYZABC 不动作

1)、检查[基准设定] XYZABC 的输出模式、方向及每转脉冲数和毫米数是否正确。

2)、检查[动作调整]的[I/O 诊断] XYZABC 是否有限位输入信号,如有,检查接线问题

3)、检查电机与驱动器是否正确接线,驱动器与板卡是否正确接线,驱动器是否提供足够电流驱动电机,若是伺服,检查伺服的控制方式是否正确设定。(本软件支持位置控制方式)

4)、检查 XYZABC 的电机是否负载过大。

#### ● 运动轴 XYZABC 发生尖叫

1)、检查 XYZABC 速度设定是否过大,通常情况下,步进的 电机在没有负载时,每秒匀速到 5-6 转。伺服要高于这个数。

2)、检查驱动器提供的电流是否足够或电流过大。

- 加工出来的图形大小不准确,位置有偏差。
  - 1)、检查 XYZABC 各轴上是否存在间隙或皮带韧性误差。
  - 2)、检查 XYZABC 各轴每转毫米数和每转脉冲数是否精确。